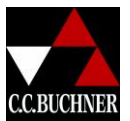

## Schritt 1: Anmelden unter <u>www.click-and-study.de</u>

| CERCINSE<br>Startseite Meine Bücher So funktioniert click & stu                                                                                                    | dy                                                                                                    | Kontakt Impressum                                                                                                    | lick 8<br>study<br><sup>melden</sup> |
|----------------------------------------------------------------------------------------------------|----------------------------------------------------------------------------------------------------|----------------------------------------------------------------------------------------------------|--------------------------------------|
| Jetzt<br>testen!                                                                                                    | Entdecke click & study<br>Indigitalen Schulbücher von C.C. Buchner heißen jetzt clich<br>Unktionierfs: unter www.ccbuchner.de einen Freischaltood<br>aktivieren. Bitte loggen Sie sich hieffür zunächst unter "Jetz<br>Zugangsdaten Ihres C.C. Buchner-Accounts ein und geben St<br>freischalten" Ihren C.C. Buchner-Freischaltcode ein. | k & study. Und so<br>e erverben und gleich hier<br>t anmelden" mit den<br>Sie dann unter "Buch                                      |                                      |
| Sie möchten click & study offline verwenden? Dann laden Sie                                                                                                    | e sich je nach Gerätetyp die entsprechende Anwendung herun                                                                                                    | ter:                                                                                                    |                                      |
| Anwendungen für Desktop-Rechner:                                                                                                    | Download für Windows Download für MacOS                                                                                                    |                                                                                                    |                                      |
| Apps für Tablets:                                                                                                    | Download für iOS Download für Android                                                                                                    |                                                                                                    |                                      |
| Kostenfre<br>With a state of the state of the | So funktionert click & study                                                                                                    | Titelfinder<br>Titelfinder<br>Titelfinder<br>Hier findest du eine Übersicht über alle lieferba<br>geplanten click & study-Produkte. | n<br>aren und                        |
| Mein Konto<br>Anmeldung/Registrierung                                                                                                    |                                                                                                    | CC.BUCHNER                                                                                                    | click &<br>study                     |
| Ich bin bereits Kunde                                                                                                    |                                                                                                    |                                                                                                    |                                      |
| E-Mail-Adresse                                                                                                    |                                                                                                    | anmelde                                                                                                    | en                                   |
| Passwort                                                                                                    |                                                                                                    |                                                                                                    |                                      |
| Pass                                                                                                    | swort vergessen?                                                                                                    |                                                                                                    |                                      |
| Ja, ich möchte mich registrier                                                                                                    | en                                                                                                    |                                                                                                    |                                      |
| E-Mail-Adresse                                                                                                    |                                                                                                    | weiter                                                                                                    |                                      |
| i Hinweis: Bitte beachten Sie, dass die privat                                                                                                    | e E-Mail-Adresse nicht notwendig personifiziert sein                                                                                                    | i muss.                                                                                                    |                                      |
|                                                                                                    |                                                                                                    |                                                                                                    |                                      |

Hier müsste bitte eine E-Mail-Adresse pro Schüler eingegeben werden. Danach bitte auf "weiter" klicken.

Freischaltung digitaler Schulbücher (Kurzanleitung)

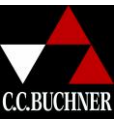

Die folgenden Felder müssten ausgefüllt und vor allem muss die Checkbox am Ende angehakt sein.

| /lein Konto                       | click &                                                                         |
|-----------------------------------|---------------------------------------------------------------------------------|
| egistrierung                      |                                                                                 |
| E-Mail-Adresse *                  | schueler@ccbuchner.de                                                           |
| i Hinweis: Bitte beachten Sie, da | ss die private E-Mail-Adresse nicht notwendig personifiziert sein muss.         |
| Passwort *                        |                                                                                 |
| Passwort bestätigen *             |                                                                                 |
| Anrede                            | ~                                                                               |
| Vorname                           |                                                                                 |
| Nachname                          |                                                                                 |
| a, meine Eltern und ich sti       | nmen den AGBs zu und haben die Datenschutzbestimmungen zur Kenntnis genommen. * |
| Mit * gekennzeichnete Felder s    | ind Pflichtfelder. registrieren                                                 |
|                                   |                                                                                 |

Es erfolgt dann eine Weiterleitung zur click & study-Seite.

## Schritt 2: Buch freischalten

| C.C.BUCHNER                   |                              |                                 |                   |  |
|-------------------------------|------------------------------|---------------------------------|-------------------|--|
| Startseite                    | Meine Bücher                 | So funktioniert click & study   | Buch freischalten |  |
| Startseite / Mei              | ine Bücher                   |                                 |                   |  |
| Neine<br>Sie haben noch       | BUCHE                        | r                               |                   |  |
| Sie haben ei<br>hier freischa | n digitales Schulbu<br>Iten. | uch bei C.C.Buchner erworben? D | ann können Sie es |  |
| Buch freis                    | chalten                      |                                 |                   |  |

Hier bitte einfach auf "Buch freischalten" klicken und den Freischaltcode eingeben. Bitte darauf achten, dass am Anfang und am Ende des Codes keine Leerzeichen stehen.

Freischaltung digitaler Schulbücher (Kurzanleitung)

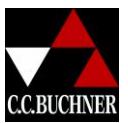

Das Buch lässt sich nun einfach über einen Klick auf das Cover öffnen.

| CERCINE<br>Startseite Meine Bücher<br>Startseite / Meine Bücher             | So funktioniert click & study   | Buch freischalten |  |
|-----------------------------------------------------------------------------|---------------------------------|-------------------|--|
| Meine Bücher                                                                |                                 |                   |  |
| tuletat gekault<br>Konnbie Buch Deutsch Luxemburg 7<br>Deutsch              | ch<br>orch the<br>grigo         |                   |  |
| Sie haben ein digitales Schulbur<br>hier freischalten.<br>Buch freischalten | ch bei C.C.Buchner erworben? Da | ann können Sie es |  |

Beim nächsten Besuch der Seite einfach auf Anmelden klicken und unter "Ich bin bereits Kunde"

E-Mail-Adresse und Passwort eingeben.